## How to useDraft?

1) Login with your Account & Select Draft from the "Secure Package".

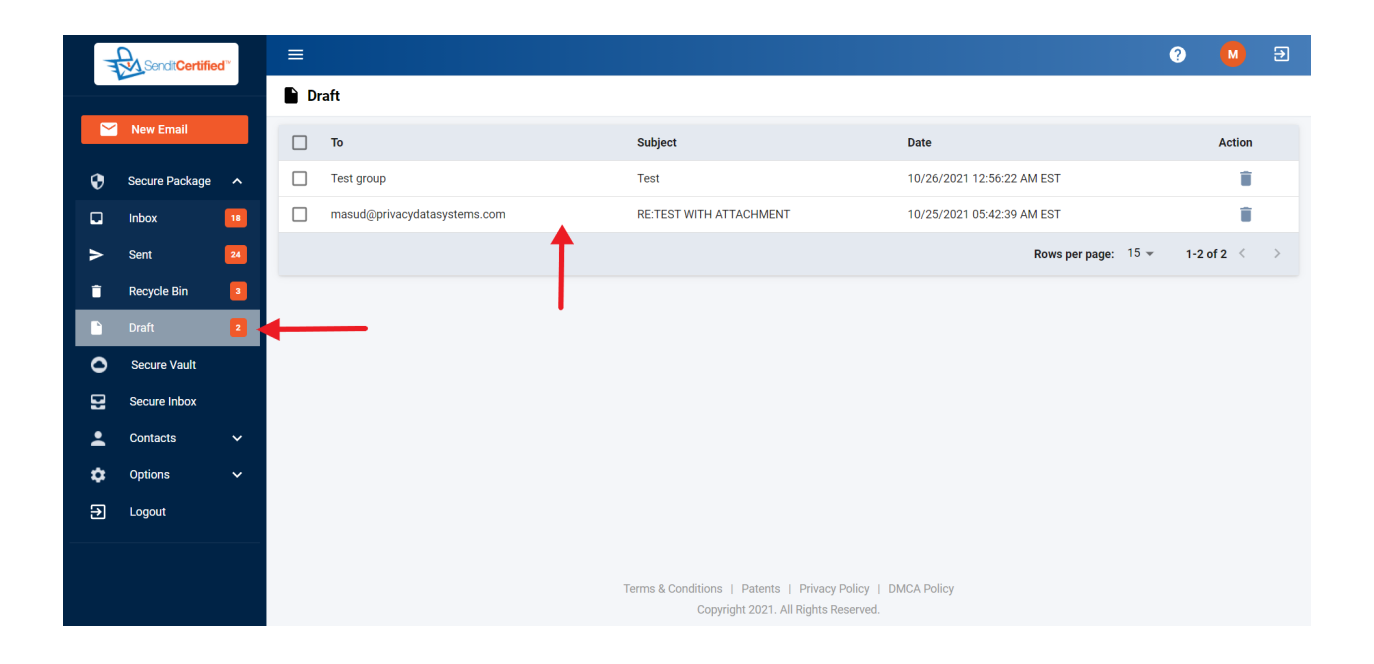

2) Click on the row which you want to send the mail to.

|          |                | d™ | =                                                                                 | e 🚺 🤋                                                                                                    |
|----------|----------------|----|-----------------------------------------------------------------------------------|----------------------------------------------------------------------------------------------------|
|          |                |    | Draft Email                                                                       |                                                                                                    |
|          | New Email      |    |                                                                                   | Save Draft Back Send                                                                                                   |
| ۲        | Secure Package | ^  | Select Recipient *  Press "Enter" button to add new contact                       |                                                                                                    |
|          | Inbox          | 18 | Test group 🛞                                                                      |                                                                                                    |
| ٨        | Sent           | 24 | Selected Recipients                                                               | 👗 Contact: 0 🛛 👹 Group: 1                                                                                              |
| Ē        | Recycle Bin    | 3  | 🚔 Test group                                                                      | ^                                                                                                    |
|          | Draft          | 2  |                                                                                   |                                                                                                    |
| 0        | Secure Vault   |    | Delivery Options                                                                  | Document Rights Management                                                                                             |
|          | Secure Inbox   |    | Send Text Alert  Restrict Forwarding  Need Help?  Restrict Forwarding  Need Help? | Enable Document Viewing (In Web Browser)      Reed Help?     (Note: Document file cannot be preview. It will download) |
| <b>.</b> | Contacts       | ~  | Access Code                                                                       | Restrict Downloading  Need Help?                                                                                       |
| ۵        | Options        | ~  | View Access Code List Generate Access Code                                        | Restrict Printing Need Help?                                                                                           |
| €        | Logout         |    | Notify Recipient of Access Code via Text Alert                                    |                                                                                                    |
|          |                |    | Use this setting for all recipients                                               |                                                                                                    |
|          |                |    | Subject *                                                                         |                                                                                                    |

3) We will see the "Draft Email" page as shown in the above image.

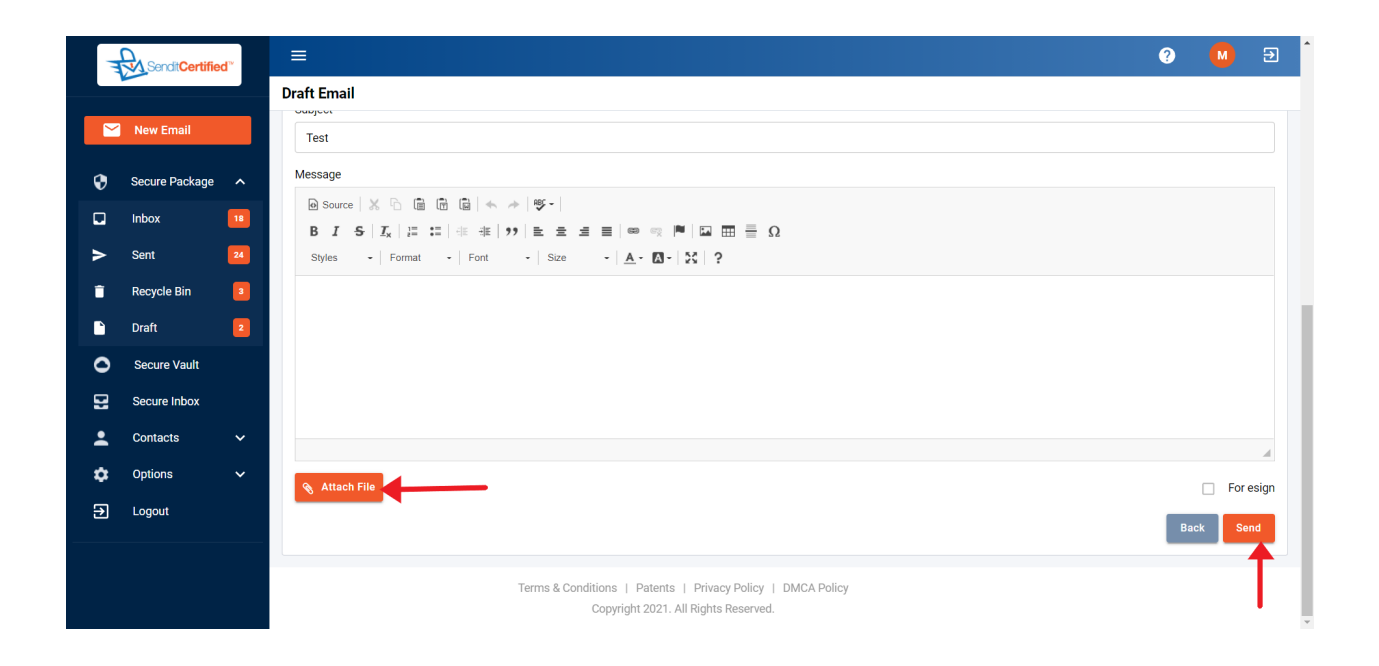

4) Finally if you want to attach files you can attach them by clicking on the "Attach File" button & click on "Send" Button.

| 1        |                |    | ≡ |          | Q Search mail 🗸                |                                |           | Success!          |        |   |          |
|----------|----------------|----|---|----------|--------------------------------|--------------------------------|-----------|-------------------|--------|---|----------|
|          | 🖬 Inbox        |    |   |          | Email sent successfully.       |                                |           |                   |        |   |          |
|          | New Email      |    |   |          | From                           | Subject                        | Received  |                   | Action | ı |          |
| •        | Secure Package | ^  |   |          | Mohan Chunduri(mohan.chunduri@ | RE:RE:RE:TEST WITH ATTACHMENT  | 10/25/202 | 1 06:39:52 AM EST | :      | Î | $\simeq$ |
|          | Inbox          | 20 |   | M        | Fedr Bagwan(masud@privacydatas | RE:RE:Secure message demo      | 10/23/202 | 1 07:00:26 AM EST | :      | Î | $\geq$   |
| >        | Sent           | 26 |   | M        | Fedr Bagwan(masud@privacydatas | TEST WITH ATTACHMENT           | 10/23/202 | 1 06:56:32 AM EST | :      | Î | $\simeq$ |
| î        | Recycle Bin    | 3  |   | M        | Fedr Bagwan(masud@privacydatas | TEST WITH ATTACHMENT           | 10/23/202 | 1 06:53:54 AM EST | :      | Î | $\simeq$ |
|          | Draft          |    |   | Μ        | Fedr Bagwan(masud@privacydatas | TEST WITH                      | 10/23/202 | 1 06:50:16 AM EST | :      | Î | $\simeq$ |
| 0        | Secure Vault   |    |   | M        | Fedr Bagwan(masud@privacydatas | Testing                        | 10/23/202 | 1 06:47:10 AM EST | :      | Î | $\simeq$ |
| 2        | Secure Inbox   |    |   | M        | Fedr Bagwan(masud@privacydatas | TEST WITH ATTACHMENT           | 10/23/202 | 1 06:45:12 AM EST | :      | Î | $\geq$   |
| <b>.</b> | Contacts       | ~  |   | Μ        | Fedrw Kloon(mubin@test.com)    | TEST WITH ATTACHMENT           | 10/23/202 | 1 06:37:56 AM EST | :      | Î | $\geq$   |
| ۵        | Options        | ~  |   | M        | Fedrw Kloon(mubin@test.com)    | TEST WITH ATTACHMENT           | 10/23/202 | 1 06:35:35 AM EST | :      | Î | $\simeq$ |
| €        | Logout         |    |   | S        | Test PSI(sudheer@privacydatasy | Test PSI mail Production       | 10/21/202 | 1 06:47:14 AM EST | :      | Î |          |
|          |                |    |   | <b>M</b> | Mohan Chunduri(mohan.chunduri@ | FW:FW:FW:Test PSI mail Product | 10/21/202 | 1 05:24:46 AM EST | :      | Î | $\geq$   |
|          |                |    |   | S        | Test PSI(sudheer@privacydatasy | Test PSI mail Production       | 10/21/202 | 1 04:54:37 AM EST | :      | Î | $\simeq$ |
|          |                |    |   | S        | Test PSI(sudheer@privacydatasy | test                           | 10/20/202 | 1 07:19:53 AM EST | :      | Î | $\geq$   |

## How to delete mail from Draft

1) Login with your Account & Select Draft from the "Secure Package".

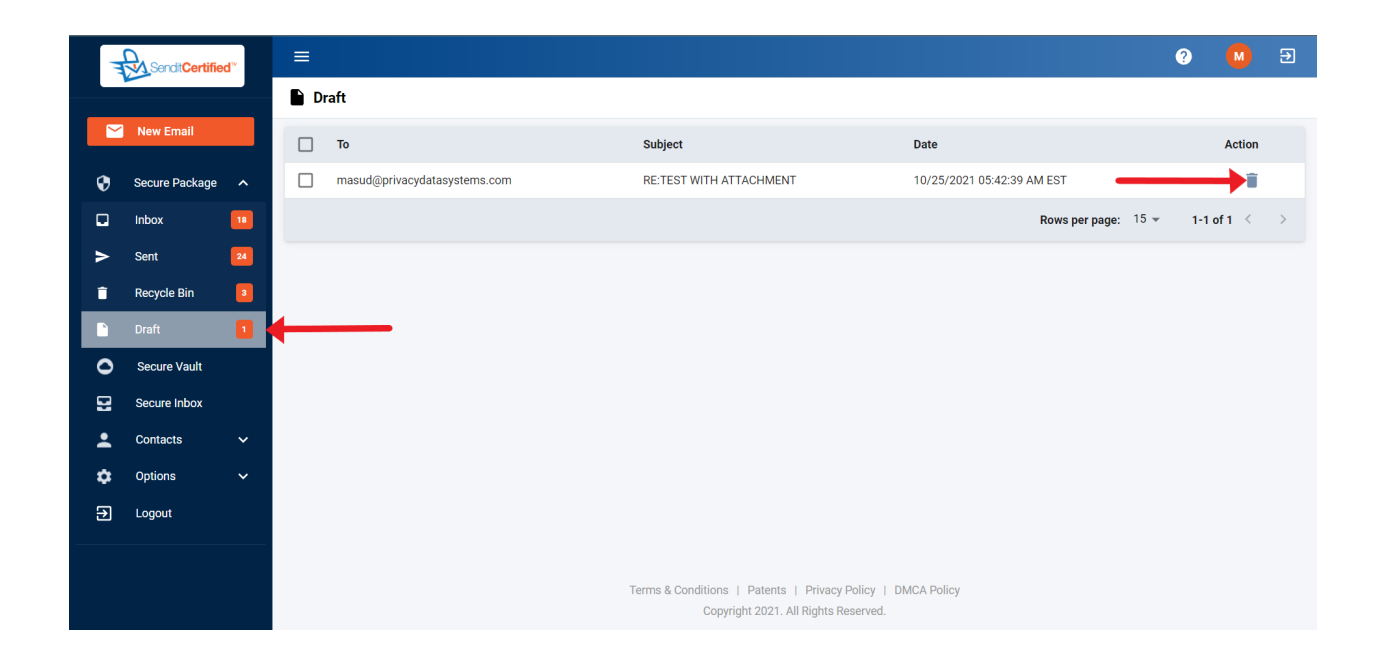

2) For deleting single mail, click on the delete icon in the "Action" column.

|   | Sendit Certifie | d™ | =                            |                                                                               |                              | ? 🚺 🤄           |
|---|-----------------|----|------------------------------|-------------------------------------------------------------------------------|------------------------------|-----------------|
|   |                 |    | Draft                        |                                                                               |                              |                 |
|   | New Email       |    | 2 row(s) selected            |                                                                               |                              | Delete Selected |
| 0 | Secure Package  | ^  | То                           | Subject                                                                       | Date                         | Action          |
|   | Inbox           | 18 | V Test group                 | Test                                                                          | 10/26/2021 12:56:22 AM EST   | Î               |
| > | Sent            | 24 | masud@privacydatasystems.com | RE:TEST WITH ATTACHMENT                                                       | 10/25/2021 05:42:39 AM EST   | Ξ.              |
| Î | Recycle Bin     | 3  |                              |                                                                               | Rows per page: 15            | ▼ 1-2 of 2 < >  |
|   | Draft           | 2  |                              |                                                                               |                              |                 |
| 0 | Secure Vault    |    |                              |                                                                               |                              |                 |
|   | Secure Inbox    |    |                              |                                                                               |                              |                 |
| • | Contacts        | ~  |                              |                                                                               |                              |                 |
| ۵ | Options         | ~  |                              |                                                                               |                              |                 |
| € | Logout          |    |                              |                                                                               |                              |                 |
|   |                 |    |                              |                                                                               |                              |                 |
|   |                 |    |                              | Terms & Conditions   Patents   Privacy Pol<br>Copyright 2021. All Rights Rese | licy   DMCA Policy<br>erved. |                 |

3) For deleting multiple mails select the mails which you want to delete & click on "Delete Selected" button.

|    |  | ≡ |     |                              |                      |                                                            |                                     |                     | (              | 2    | M        | €      |  |
|----|--|---|-----|------------------------------|----------------------|------------------------------------------------------------|-------------------------------------|---------------------|----------------|------|----------|--------|--|
|    |  |   | D 🗎 | raft                         |                      |                                                            |                                     |                     |                |      |          |        |  |
|    |  |   |     | То                           |                      | Subject                                                    |                                     | Date                |                |      |          | Action |  |
| Ø  |  |   |     | Test group                   |                      | Test                                                       |                                     |                     | AM EST         |      |          | Û      |  |
|    |  |   |     | masud@privacydatasystems.con |                      | RE:TEST WITH ATTACHMENT                                    |                                     | 10/25/2021 05:42:39 | AM EST         |      |          | Î      |  |
| >  |  |   |     |                              |                      |                                                            |                                     |                     | Rows per page: | 15 👻 | 1-2 of : | 2 <    |  |
| ÷. |  |   |     |                              | Delete Message       |                                                            | ×                                   |                     |                |      |          |        |  |
|    |  |   |     |                              | Are you sure you wan | t to delete this message?                                  |                                     |                     |                |      |          |        |  |
| 0  |  |   |     |                              |                      | No                                                         | Yes                                 |                     |                |      |          |        |  |
|    |  |   |     |                              |                      |                                                            |                                     |                     |                |      |          |        |  |
| •  |  |   |     |                              |                      |                                                            |                                     |                     |                |      |          |        |  |
| \$ |  |   |     |                              |                      |                                                            |                                     |                     |                |      |          |        |  |
| €  |  |   |     |                              |                      |                                                            |                                     |                     |                |      |          |        |  |
|    |  |   |     |                              |                      |                                                            |                                     |                     |                |      |          |        |  |
|    |  |   |     |                              |                      | Terms & Conditions   Patents   P<br>Copyright 2021. All Ri | rivacy Policy    <br>ghts Reserved. | DMCA Policy         |                |      |          |        |  |

4) After clicking on the "Delete Selected" button the confirmation popup will appear, click on "Yes" to delete & "No" to Cancel.

| 1  | Sendit Certifie | d™ | ≡   |                              |                              |                    |                          | Success!              |            |   |
|----|-----------------|----|-----|------------------------------|------------------------------|--------------------|--------------------------|-----------------------|------------|---|
|    |                 |    | D 🗎 | raft                         |                              |                    |                          | Message moved to Recy | cle Bin.   |   |
|    | New Email       |    |     | То                           | Subject                      |                    | Date                     |                       | Action     |   |
| ۲  | Secure Package  | ^  |     | Test group                   | Test                         |                    | 10/26/2021 12:56:22 AM E | EST                   | Î          |   |
|    | Inbox           | 20 |     | masud@privacydatasystems.com | RE:TEST WITH ATTACHMENT      |                    | 10/25/2021 05:42:39 AM E | EST                   | Î          |   |
| >  | Sent            | 25 |     |                              |                              |                    | R                        | ows per page: 15 👻    | 1-2 of 2 🧹 | > |
| Î  | Recycle Bin     | 2  |     |                              |                              |                    |                          |                       |            |   |
|    | Draft           | 2  |     |                              |                              |                    |                          |                       |            |   |
| 0  | Secure Vault    |    |     |                              |                              |                    |                          |                       |            |   |
| 2  | Secure Inbox    |    |     |                              |                              |                    |                          |                       |            |   |
| •  | Contacts        | ~  |     |                              |                              |                    |                          |                       |            |   |
| \$ | Options         | *  |     |                              |                              |                    |                          |                       |            |   |
| €  | Logout          |    |     |                              |                              |                    |                          |                       |            |   |
|    |                 |    |     |                              |                              |                    |                          |                       |            |   |
| _  |                 |    |     |                              | Terms & Conditions   Patents | Privacy Policy   [ | MCA Policy               |                       |            |   |
|    |                 |    |     |                              | Copyright 2021. All P        | ngina neselveu.    |                          |                       |            |   |